# Erforderliche Schritte zur Nutzung des Digitalen Berichtsheft aus Unternehmenssicht

## Wichtig: alle Schritte sind zwingend und in der unten genannten Reihenfolge durchzuführen!

#### A Registrierung des Unternehmens

| Schritt | Maßnahme                                                                                                    | Erforderliche Daten                                                  | Check |
|---------|----------------------------------------------------------------------------------------------------|----------------------------------------------------------------------|-------|
| 1.      | Unternehmen (idR Ausbildungsleitung) kontaktiert Ausbildungsberater bei der IHK                                             |                                                                      |       |
|         | Unternehmen erhält von Ausbildungsberater per Mail Zugangsinformationen (Unternehmens-Identnummer, Azubi-                   |                                                                      |       |
| 2.      | Identnummern, Ausbilder-Identnummern, IHK Kammernummer (133))                                                               |                                                                      |       |
| 3.      | Ausbildungsleiter registriert sich auf meine.ihk.de (Klick auf "Anmelden" und "jetzt registrieren")                         | Persönliche Daten und Mailadresse Ausbildungsleiter                  |       |
| 4.      | Ausbildungsleiter erhält Bestätigungsmail und aktiviert seinen Account                                                      | Link aus Bestätigungsmail                                            |       |
| 5.      | Auf meine.ihk.de registriert der Ausbildungsleiter sein Unternehmen (Klick auf "Neue Organisation anlegen")                 | Firmierung, Rechtsform, Adresse, Unternehmens-Identnummer            |       |
| 6.      | Ausbildungsleiter wartet auf das postalische Passwort (idR dauert der Versand wenige Werktage)                              |                                                                      |       |
|         | Sobald postalisches Passwort eingetroffen, schaltet der Ausbildungsleiter mit diesem auf meine.ihk.de sein Unternehmen frei | Login für meine.ihk.de (Ausbildungsleiter), postalisch übermitteltes |       |
| 7.      | (Klick auf "Organisation aktivieren"). Nach erfolgreicher Aktivierung besitzt Ihr Unternehmen einen Unternehmensaccount.    | Passwort, Unternehmens-Identnummer, IHK Kammernummer (133)           |       |
| 8.      | Ausbildungsleiter loggt sich auf meine.ihk.de aus, Unternehmensregistrierung abgeschlossen                                  |                                                                      |       |

#### B Übernahme der Rolle Ausbildungsadministrator und Ausbilder

| Schritt | Maßnahme                                                                                                    | Erforderliche Daten                                       | Check |
|---------|----------------------------------------------------------------------------------------------------|-----------------------------------------------------------|-------|
| 1.      | Der Ausbildungsleiter loggt sich erneut auf meine.ihk.de ein                                                                       | Login für meine.ihk.de (Ausbildungsleiter)                |       |
| 2.      | Ausbildungsleiter klickt auf das "+" vor seiner Organisation und wählt "Administration" aus                                        |                                                           |       |
|         | Im unteren Bereich ist nun unter "Organisationmitglieder" der Ausbildungsleiter aufgeführt. Hier wählt der Ausbildungsleiter vor   |                                                           |       |
|         | seinem Namen das "+" und vergibt sich die Rollen "Ausbildungsadministrator" und (sofern er selbst Berichtshefte freigibt)          |                                                           |       |
| 3.      | "Ausbilder"                                                                                                    |                                                           |       |
|         | Der Ausbildungsleiter loggt sich auf bildung.ihk.de mit seinen Daten von meine.ihk.de ein und verifiziert sich einmalig mit seiner | Login für meine.ihk.de (Ausbildungsleiter) und Ausbilder- |       |
| 4.      | Ausbilder-Identnummer                                                                                                    | Identnummer                                               |       |
| 5.      | Registrierung Ausbildungsleiter für digitales Berichtsheft abgeschlossen                                                           |                                                           |       |

| C Registrierung der Auszubildenden und ggf. weiterer Ausbilder und Ausbildungsbeauftragter |                                                                                                    |                                                               |       |
|--------------------------------------------------------------------------------------------|----------------------------------------------------------------------------------------------------|---------------------------------------------------------------|-------|
| Schritt                                                                                    | Maßnahme                                                                                                    | Erforderliche Daten                                           | Check |
| 1.                                                                                         | Azubi / weiterer Ausbilder registriert sich auf meine.ihk.de (Klick auf "Anmelden" und "jetzt registrieren")                   | Persönliche Daten und Mailadresse Azubi / weiterer Ausbilder  |       |
| 2.                                                                                         | Azubi / weiterer Ausbilder erhält Bestätigungsmail und aktiviert seinen Account                                                | Link aus Bestätigungsmail                                     |       |
|                                                                                            | Auf meine.ihk.de wählt der Azubi / weitere Ausbilder im unteren Bereich die Option "Organisation beitreten" und füllt das      | Login für meine.ihk.de (Azubi/weiterer Ausbilder) Firmierung, |       |
| 3.                                                                                         | entsprechende Formular aus (wichtig ist, dass die Firmierung und Adresse zu 100% stimmt)                                       | Adresse, optional auch Unternehmens-Identnummer               |       |
|                                                                                            | Ausbildungsleiter loggt sich auf meine.ihk.de und erhält die entsprechenden Beitrittsanfragen unter "offene Anfragen" und      |                                                               |       |
|                                                                                            | klickt auf "mir zuweisen". Sodann ist die Anfrage unter "meine Anfrage" mit einem Klick auf "Anfrageinformationen" zu öffnen   |                                                               |       |
| 4.                                                                                         | und zu genehmigen                                                                                                    | Login für meine.ihk.de (Ausbildungsleiter)                    |       |
|                                                                                            | Ausbildungsleiter klickt auf meine.ihk.de das "+" vor seiner Organisation und wählt "Administration" aus, hier wählt der       |                                                               |       |
|                                                                                            | Ausbildungsleiter im unteren Bereich (Organisationsmitglieder) vor der jeweiligen Person "+" und vergibt die entsprechenden    |                                                               |       |
|                                                                                            | Rollen "Auszubildender" (für Azubis) bzw. "Ausbilder" (weiterer Ausbilder) oder "Ausbildungsbeauftragter" (Vertretung für      |                                                               |       |
| 5.                                                                                         | Ausbilder)                                                                                                    | Login für meine.ihk.de (Ausbildungsleiter)                    |       |
|                                                                                            | Azubi/weiterer Ausbilder loggt sich auf bildung.ihk.de mit seinen Daten von meine.ihk.de ein und verifiziert sich einmalig mit |                                                               |       |
|                                                                                            | seiner Azubi- bzw. Ausbilder-Identnummer. Ausbildungsbeauftragte können bildung.ihk.de ohne Eingabe einer                      | Login für meine.ihk.de (Azubi/weiterer Ausbilder), Azubi bzw. |       |
| 6.                                                                                         | Ausbilderidentnummer aufrufen                                                                                                  | Ausbilder-Identnummer                                         |       |
| 7.                                                                                         | Registrierung Azubi bzw. weiterer Ausbilder für digitales Berichtsheft abgeschlossen                                           |                                                               |       |

### D Zuweisung der Ausbilder und Ausbildungsbeauftragten zu den Azubis

| Schritt | Maßnahme                                                                                                    | Erforderliche Daten                               | Check |
|---------|----------------------------------------------------------------------------------------------------|---------------------------------------------------|-------|
|         | Standardmäßig sind dem Ausbildungsadministrator (idR Ausbildungsleitung vgl. A,B) alle Azubis zugeordnet. Damit andere          |                                                   |       |
|         | Ausbilder und Ausbildungsbeauftragte die Berichtshefte einsehen und freigeben können, ist die Zurodnung im digitalen            |                                                   |       |
|         | Berichtsheft erforderlich. Der Ausbildungsleiter loggt sich daher auf bildung.ihk.de mit den Login Daten (gleiche Daten wie für |                                                   |       |
| 1.      | meine.ihk.de) ein und wählt die Kachel "Azubi-Verwaltung"                                                                       | Login für meine.ihk.de (Ausbildungsleiter)        |       |
|         | Die Übersicht zeigt alle registrierten Azubis und bietet die Möglichkeit diesen einerseits den Ausbilder sowie als Vertretung   |                                                   | Γ     |
| 2.      | einen Ausbildungsbeauftragten zuzuweisen                                                                                        |                                                   |       |
|         | Der jeweilige zugeordnete Ausbilder bzw. der Ausbildungsbeauftragte loggen sich auf bildung.ihk.de ein und können nun für       |                                                   | Γ     |
| 3.      | den entsprechenden Azubi die Berichtshefte freigeben                                                                            | Login für meine.ihk.de (Azubi/weiterer Ausbilder) |       |
| 4.      | Der Zuordnungsprozess ist abgeschlossen                                                                                         |                                                   |       |
|         | Sollte sich im Laufe der Ausbildung der Ausbilder bzw. der Ausbildungsbeauftragte ändern, sind die o.g. Schritte einfach erneut |                                                   | Γ     |
| 5.      | durchzuführen                                                                                                    |                                                   |       |
|         |                                                                                                    |                                                   |       |

### E Nutzung des Digitalen Berichtshefts

| Schritt | Maßnahme                                                                                                    | Erforderliche Daten                                             | Check |
|---------|----------------------------------------------------------------------------------------------------|-----------------------------------------------------------------|-------|
|         | Azubi/Ausbilder loggt sich auf bildung.ihk.de mit seinen Daten von meine.ihk.de ein. Wie unter C 6. beschrieben muss sich der | Login für meine.ihk.de (Azubi/Ausbilder), Azubi bzw. Ausbilder- |       |
| 1.      | Azubi und Ausbilder zur Verifizierung einmalig mit seiner Azubi- bzw. Ausbilder-Identnummer identifizieren.                   | Identnummer                                                     |       |

# Rollen im digitalen Berichtsheft

| Rolle                                              | Funktion                                                                                                    |
|----------------------------------------------------|----------------------------------------------------------------------------------------------------|
| Unternehmensadministrator (idR Ausbildungsleitung) | Registrieren das Unternehmen und setzen die jeweiligen Rollen. Ferner können sie eine Zuordnung von               |
|                                                    | Berichtshefteinträgen zu Qualifikationen vornehmen. Die Qualifikationen können entweder im Digitalen Berichtsheft |
|                                                    | als "Muss" (Pflichtfeld) oder "Kann" (Wahlfeld) definiert werden.                                                 |
| Ausbildungsadministrator (idR Ausbildungsleitung)  | Übernimmt die Zuordnung von Azubis zu den jeweiligen Ausbildern und Ausbildungsbeauftragten.                      |
|                                                    | Überprüft die eingereichten Berichtshefteinträge, akzeptiert oder weist an Azubi zurück. Auch eine Kommentierung  |
| Ausbilder                                          | der Berichtshefteinträge ist möglich. Muss offiziell bei der IHK als Ausbilder gemeldet sein.                     |
|                                                    | Vertritt den Ausbilder (gleicher Funktionsumfang). Offizielle Eintragung bei der IHK als Ausbilder nicht zwingend |
|                                                    | erforderlich - kann somit auch durch Personen ausgeführt werden, die in einer bestimmten Fachabteilung die        |
| Ausbildungsbeauftragter                            | Betreuung des Azubis vornehmen und nur temporär Einsicht in das Berichtsheft vornehmen.                           |
|                                                    | Erstellt die Ausbildungsnachweise im digitalen Berichtsheft. Ferner kann dem verantwortlichen IHK-Mitarbeiter ein |
| Auszubildender                                     | temporärer Zugriff auf das Berichtsheft gestattet werden.                                                         |
|                                                    | Kann Namen und Ausbildungsberufe aller Azubis im IHK-Bezirk einsehen. Nach Freigabe durch den Azubi ist eine      |
| IHK-Mitarbeiter                                    | temporäre und eingegrenzte Einsicht in die Berichtshefte möglich.                                                 |

| Portale beim digitalen Berichtsheft            |                                                                                                    |  |
|------------------------------------------------|----------------------------------------------------------------------------------------------------|--|
|                                                |                                                                                                    |  |
| Portal                                         | Funktion                                                                                                    |  |
|                                                | Hier werden die Zugänge und Rollen verwaltet und wenn Sie Unternehmensadministrator sind, auch die                |  |
| https://meine.ihk.de                           | Einstellungen über ihr Unternehmen.                                                                               |  |
|                                                | Dieses Portal nutzt die angelegten Zugänge und zugewiesenen Rollen und leitet Sie nach dem Login auf das digitale |  |
|                                                | Berichtsheft (Achtung: Azubis benötigen hier Ihre Azubi-Identnummer). Je nach Rollen stehen hier unterschiedliche |  |
|                                                | Funktionen zur Verfügung. Unten rechts auf der Seite befindet sich das Kontaktformular für Unternehmen, um in     |  |
| https://bildung.ihk.de                         | Kontakt mit dem Support zu treten.                                                                                |  |
|                                                | Hier wird ein allgemeiner Überblick über das Serviceportal Bildung und zukünftige Planungen gegeben. Es gibt eine |  |
| https://ausbildung-weiterdenken.ihk.de         | Liste mit häufig gestellten Fragen.                                                                               |  |
|                                                | Unabhängig vom bundesweiten Portal, geben wir hier den Unternehmen Informationen zu dem Portalen,                 |  |
|                                                | Informationen zum Registrierungsprozess (Schritt-für-Schritt-Anleitung) sowie zukünftig eine Liste mit Fragen und |  |
| https://www.hannover.ihk.de (DokNr. 072045362) | Antworten.                                                                                                    |  |
|                                                | IHK-Ausbildungsberater müssen sich über dieses Portal anmelden, um Berichtshefte von Auszubildenden anfordern     |  |
| https://bildung.ihk.de/intern/                 | zu können.                                                                                                    |  |